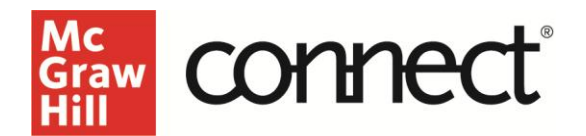

## Critical Thinking Assignment - Grading

Video Walkthrough: <u>CLICK TO VIEW</u>

Click into your Critical Thinking Assignment and select **Grade Student Submissions**.

| connect                      |                                                                                                    |
|------------------------------|----------------------------------------------------------------------------------------------------|
| Critical Thinking Assignment | stare et assignment assignment as |
| student progress             | Grade Student Submissions                                                                                                    |
| < NORD                       |                                                                                                    |

Within critical thinking assignment, the instructor can see all the information presented to the student on the left. On the right side, everything is expanded to see the student's responses and scroll through to see their complete process.

Provide text or audio feedback at both the overall feedback level and at the level of each individual strategy. As a general recommendation, provide either text or audio feedback, not both.

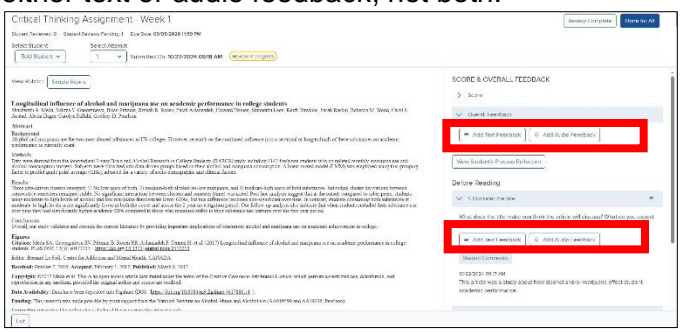

The rubric can be called up while grading the submission as well. All relevant assignment info is available at this screen – assignment name, which student you are grading, and which attempt you are grading. You can see how many students you reviewed, and how many students are remaining. The Due Date is noted and the submission date of each attempt is clearly labeled as well. If late submissions had been enabled, and the student did submit late, it would also be noted here.

| king Assignmen             | it - Week 1                                                           |                                                                                                    |
|----------------------------|-----------------------------------------------------------------------|----------------------------------------------------------------------------------------------------|
| Student Reviews Pending: 1 | Due Date: 09/05/2026 11:59 PM                                         |                                                                                                    |
| Select Attempt             |                                                                       |                                                                                                    |
|                            | Submitted On: 10/22/2024 09:18 AM                                     | Review In progress                                                                                          |
|                            | king Assignmen<br>Student Reviews Pending: 1<br>Select Attempt<br>1 ~ | king Assignment - Week 1<br>Student Reviews Pending: 1 Due Date: 09/05/2026 11:59 PM<br>Select Attempt<br>1 |

The student's process reflection shows time spent on the individual strategies and overall assignment.

|                                                                        |                                                                                                    | SCOREA                                                                                                    | SVERALL LEEDBACK                                                                                                    |
|------------------------------------------------------------------------|----------------------------------------------------------------------------------------------------|----------------------------------------------------------------------------------------------------|----------------------------------------------------------------------------------------------------|
| View Student's Process Reflection                                      |                                                                                                    | ×.                                                                                                    |                                                                                                    |
|                                                                        | A 1 - 18 - 0                                                                                                    |                                                                                                    |                                                                                                    |
| scracegies                                                             | Date and rame ()                                                                                                    |                                                                                                    |                                                                                                    |
| Consider the title                                                     | 10(22/2024 09/17 AM                                                                                                    |                                                                                                    |                                                                                                    |
| fiem the article                                                       | 10/22/2024 03:17 AM                                                                                                    |                                                                                                    |                                                                                                    |
| Copper self-explanation                                                | 10/22/2024 Gians AM                                                                                                    |                                                                                                    | Fordation                                                                                                    |
| Ask whether the conclusions are wantmed                                | 10/22/2024 OR 18 AM                                                                                                    | -                                                                                                    | Tort Poorback                                                                                                    |
| at law-                                                                |                                                                                                    |                                                                                                    |                                                                                                    |
| W.N. (2017) Larentzanti anticeve of Access and everyones tax on access | ne performere in college                                                                                                    | Constantine Real                                                                                                    | kaning<br>Kanine tite                                                                                                    |
|                                                                        |                                                                                                    | Windows                                                                                                    | the tills while you think the entries wit director? V                                                                                                    |
|                                                                        | Versiloudert) Prozest Indextor<br>Sanlager<br>Caula and the<br>Similar data<br>Program Calledon and Sanlager<br>Sciences the Structure on warding<br>Tax | Versi Studentis Processi Refectuari<br>Strategies Date and Time O<br>Considerant His United States<br>Ingages estimationalism<br>Ingages estimationalism<br>United The consideration and and and and and and<br>Time<br>Insulational States and Andreas and Andreas and Andreas<br>Insulationalism<br>Insulationalism<br>In | Versilouted bit Rockste     Call and There     Call       Starlingtic     Data and There     Call       Call was taken     Rocksteel and There     Call       Starlingtic     Rocksteel and There     Call       Taken and There     Rocksteel and There     Call       Taken and There     Rocksteel and There     Call       Taken and There and and there are unstreamed     Rocksteel and There     Call |

Scroll through the Score and Overall feedback section to see the answers that the student provided and the date and time completed. During grading, previous responses are captured to quickly reuse a similar comment or feedback. If you move on to the next question and click the curser in the text feedback box, the previous comment pops up for easy retrieval.

At the top, expand the score section and select Edit. Enter a score and click Update.

| SCORE & OVERALL FEEDBACK                                                                                                    | Î  |
|----------------------------------------------------------------------------------------------------|----|
| ✓ Score                                                                                                    |    |
| Recorded                                                                                                    |    |
| <b>93%</b><br>Edit                                                                                                    |    |
| V Overall Feedback                                                                                                    |    |
| Add Text Feedback Image: Add Audio Feedback                                                                                    |    |
| View Student's Process Reflection                                                                                              |    |
| Before Reading                                                                                                    |    |
| ✓ 1. Consider the title                                                                                                    |    |
| Reviewed                                                                                                    |    |
| What does the title make you think the article will discuss? What do you expect to learn from this article based on the title? | l. |

Once you have completed the individual student's submission, select **Review Complete**. If you have finished grading ALL submissions of this assignment, click **Done for all**.

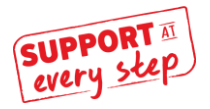